# Мониторинг и управление ОРИОН (БОЛИД)

Платформа НЕЙРОСС позволяет проводить мониторинг состояний и управление приборами, входящими в конфигурацию охранно-пожарной сигнализации ОРИОН производства компании НВП БОЛИД, по протоколу Modbus.

Ранее интеграция системы ОРИОН осуществлялась посредством программной Платформы ITRIUM/ПАК Интеграция, работающей под управлением ОС Windows. Сейчас мы обеспечиваем работу с системой ОРИОН посредством контроллера БОРЕЙ без использования дополнительных серверов. Общая информация по интеграция приведена в разделе [Интеграция смежных систем по протоколу MODBUS]. Порядок настройки профиля приведён в разделе [Настройка плагина Modbusинтеграции]. Ниже приведена более узкая информация по работе конкретно с ИСО ОРИОН.

#### Общие сведения

Сегодня ИСО ОРИОН — это функционально связанные свыше 250 приборов и устройств для создания систем охранной сигнализации, пожарной сигнализации, управления пожаротушением и других. Система НЕЙРОСС поддерживает мониторинг состояний и выдачу команд управления элементам системы ИСО ОРИОН, поддержанным в протоколе Modbus от компании НВП Болид. Подключение к линии Modbus осуществляется:

- Со стороны НЕЙРОСС посредством интерфейса RS-485 контроллера БОРЕЙ:
- Со стороны ИСО ОРИОН посредством интерфейса RS-485 прибора C2000-ПП.

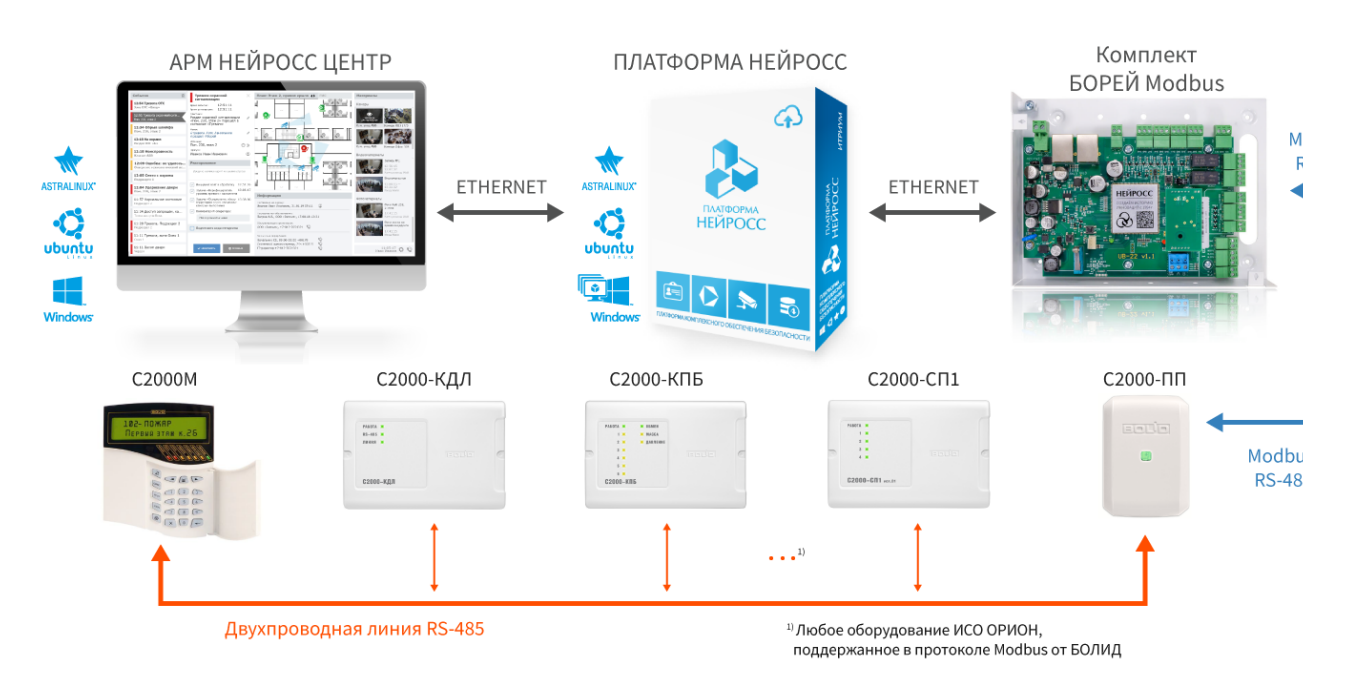

Структурная схема интеграции ИСО Орион в НЕЙРОСС

До 1 апреля 2025 года взаимодействие БОРЕЙ с С2000-ПП осуществлялось по интерфейсу RS-232. На БОРЕЙ устанавливался модуль МК-RS232, дополнительно требовался преобразователь интерфейсов С2000-ПИ или любой другой конвертер RS-485/RS-232.

В настоящее время подключение БОРЕЙ к С2000-ПП осуществляется напрямую по интерфейсу RS-485. Возможна одновременная работа комплектов БОРЕЙ Modbus предыдущей версии (с модулем MK-RS232 и дополнительным преобразователем интерфейсов) и современной версии (с модулем MS-RS485).

# С2000-ПП

Преобразователь протокола С2000-ПП является связующим звеном между ИСО ОРИОН и НЕЙРОСС, передает в сеть НЕЙРОСС состояние реле, зон и разделов ИСО ОРИОН и принимает команды на изменение состояния зон и разделов, а также включение/выключение реле приборов ИСО ОРИОН.

# 🕛 важно

Требования к прошивке С2000-ПП: требуется версия 2.01 или выше.

Требования к режиму работы С2000ПП:

- master если в сети устройств ИСО ОРИОН отсутствует C2000M;
- slave если в сети устройств ИСО ОРИОН есть C2000M.

Ниже приведены ограничения на количество элементов, обусловленные размером базы данных (таблицей триггеров) С2000-ПП. База данных создаётся при конфигурировании С2000-ПП.

| Тип элемента | Количество   |
|--------------|--------------|
| Реле         | не более 255 |
| Зона         | не более 512 |
| Раздел       | не более 64  |

С2000-ПП последовательно запрашивает состояния всех зон и реле, входящих в его базу данных. В процессе работы С2000-ПП обрабатывает события от приборов системы ОРИОН, влияющие на текущие состояния зон, разделов и реле. Если по интерфейсу Modbus поступает команда на включение/выключение реле или на изменение состояния зоны/раздела, С2000-ПП передаёт её приборам системы ОРИОН.

Джампер ХР1 у «С2000-ПП» должен быть установлен, так как он является ведущим на интерфейсе RS-485-Орион. Приборы системы «Орион» должны быть предварительно сконфигурированы в соответствии со своими руководствами по эксплуатации и требованиями проекта системы. Подключение С2000-ПП к БОРЕЙ осуществляется посредством конвертера интерфейсов RS-485/RS-232, например, — С2000-ПИ или любой другой конвертер RS-485/RS-232. Схема подключения приведена в разделе [ Справочник монтажника БОРЕЙ].

Чтобы управлять состоянием какой-либо зоны нужно назначить ей определенный тип в конфигурации С2000-ПП.

Предусмотрено восемь типов зон с кодами:

- 1 состояние ШС;
- 2 состояние контрольных цепей реле;
- 3 состояние прибора (№ ШС должен быть равен 0);
- 4 включение или отключение автоматики «С2000-АСПТ ШС9» / «Поток-3Н ШС26»;
- 5 сброс пуска или дистанционный пуск «С2000-АСПТ ШС10» / «Поток-3Н ШС32»;
- 6 числовое значение температуры [град С] / влажности [%] / концентрации СО [ppm];
- 7 счётчик импульсов;
- 8 РИП напряжение/ток.

Каждый извещатель системы ОРИОН представляет собой одну **Зону Modbus**, состояние которой можно получить, прочитав содержимое соответствующего регистра Modbus. Зона может входить в **Раздел ModBus**. Диапазон допустимых номеров разделов - от *1 до 64.* Реле приборов системы ОРИОН представляются как **Реле Modbus** которые также контролируются через через регистры.

Привязка Зон Modbus к конкретному шлейфу (извещателю, реле) конкретного прибора, а Реле Modbus к реле нужного прибора, Раздела Modbus к числовому идентификатору производится через ПО UPROG на закладке Устройства прибора С2000-ПП. Привязки (конфигурация: прибор, номер, тип, раздел) зон, реле, разделов может быть вычитана из регистров (пространства INPUT REGISTERS).

#### Дерево элементов

Плагин Modbus-интеграции БОРЕЙ с установленным профилем интеграции с ИСО ОРИОН БОЛИД обеспечивает выгрузку таблиц конфигурации прибора С2000-ПП и построение дерева элементов, которое можно просмотреть на вкладке **Элементы** Плагина Modbus.

| Поиск по элементам Q               | Зона_4_9     | 0_1(состояние ШС)            |           |  |
|------------------------------------|--------------|------------------------------|-----------|--|
| ○ Обновить список элементов        | Название:    | Зона_4_90_1(состояние ШС)    | $\otimes$ |  |
| ▼ С2000-ПП:1                       | Метки состоя | яния: Норма связи, БезОхраны |           |  |
| 🔹 🔲 Папка Реле                     | Marrier      | Delid Terre                  |           |  |
| Реле_1_55_№1                       | метки типа : | : Bolid_Zone                 |           |  |
| Реле_2_55_№2                       |              |                              |           |  |
| Реле_3_40_№1                       |              |                              |           |  |
| <ul> <li>Раздел_1</li> </ul>       |              |                              |           |  |
| Зона_1_20_1(состояние ШС)          |              |                              |           |  |
| Зона_2_20_2(состояние ШС)          |              |                              |           |  |
| Зона_4_90_1(состояние ШС)          |              |                              |           |  |
| Зона_5_90_2(состояние ШС)          |              |                              |           |  |
| ▼ ■ Раздел_50                      |              |                              |           |  |
| Зона_57_1_1(вкл./выкл. автоматики) |              |                              |           |  |
| Зона_58_2_2(дистанционный пуск)    |              |                              |           |  |
| Зона_59_3_3(температура/влажность) |              |                              |           |  |
| Зона_60_4_1(счётчик импульсов)     |              |                              |           |  |
| ▼ ■ Раздел_60                      |              |                              |           |  |
| Зона_51_107_1(РИП напряжение/ток)  |              |                              |           |  |
| Зона_52_107_2(РИП напряжение/ток)  |              |                              |           |  |
| <ul> <li>Раздел_63</li> </ul>      |              |                              |           |  |
| Зона_14_40_0(состояние прибора)    |              |                              |           |  |
| Зона_16_55_0(состояние прибора)    | Сохранит     | ть                           |           |  |
| Зона_23_66_0(состояние прибора)    |              |                              |           |  |

Наименование элементам даётся автоматически и содержит информацию о «координатах» элемента в системе ИСО Орион.

| Тип<br>элемента                  | Принцип нумерации                                                                                                    |
|----------------------------------|----------------------------------------------------------------------------------------------------|
| Зона Болид<br>Bolid_Zone         | Зона_[Порядковый номер]_[Адрес прибора]_[Номер шлейфа]<br>(Тип зоны)                                                                                                    |
|                                  | Например, Зона_4_90_1(состояние ШС), обозначает зону<br>прибора с адресом 90 и номером шлейфа 1 типа «состояние ШС»<br>с порядковым номером в конфигурации 4.                     |
| Раздел<br>Болид<br>Bolid_Section | Раздел_[Порядковый номер]                                                                                                    |
|                                  | В наименование зоны входит порядковый номер раздела в конфигурации ИСО ОРИОН. Группировка зон в разделы осуществляется также согласно заданной посредством ПО UPROG конфигурации. |
| Реле Болид<br>Bolid_Relay        | Реле_[Порядковый номер]_[Адрес прибора]_№[Номер реле]                                                                                                    |
|                                  | Например, Реле_3_40_№1, обозначает реле №1 прибора с<br>адресом 40 и порядковым номером в конфигурации 3.                                                                         |

Средствами вкладки Элементы вы можете задать пользовательское имя элемента [ Интеграция смежных систем | MODBUS].

**(**)

Заданное в плагине пользовательское имя элемента сохраняется и не меняется при обновлении списка элементов. Это же имя вычитывается в Платформу НЕЙРОСС и используется для наименования элементов как источников событий. Если имя было впоследствии, изменено необходимо перевычитать конфигурацию БОРЕЙ в Платформе НЕЙРОСС [Обновление конфигурации узлов].

После автоматического или ручного вычитывания конфигурации контроллера БОРЕЙ из Платформы НЕЙРОСС это же дерево элементов отобразится в разделе [ Элементы] узла Платформа НЕЙРОСС.

| Элемен                     | ты                                                                                                    |                                                                                                    |                                                                                                    |
|----------------------------|----------------------------------------------------------------------------------------------------|----------------------------------------------------------------------------------------------------|----------------------------------------------------------------------------------------------------|
| Элементы                   | Редактор иконок                                                                                                    | Редактор полигонов                                                                                                    | Цветовое / звуковое оповещение                                                                                                    |
| Элементы                   |                                                                                                    |                                                                                                    | Общая информация                                                                                                    |
| Поиск по эл<br>Фильтр по 1 | тементам<br>меткам<br>38, Платформа НЕЙРО<br>10.0.30.37)<br>ы и выходы<br>и охранной сигнализа<br>и доступа<br>ойства Modbus<br>2000-ПП:1<br>Папка Реле<br>Реле_1_55_№1<br>Реле_2_55_№2<br>Реле_3_40_№1<br>Реле_4_40_№2<br>Раздел_1<br>Зона_1_20_1(сс<br>Зона_2_20_2(сс<br>Зона_5_90_2(сс)<br>Раздел_50<br>Зона_57_1_1(ви | Q<br>ОСС<br>ации<br>остояние ШС)<br>остояние ШС)<br>остояние ШС)<br>остояние ШС)<br>остояние ШС)<br>кл./выкл. автоматики) | Название: Pene_2_55_NP2<br>Токен: uuld:d50faed4-d614-49e3-9fe8-92a3cf7775f3:modbus:1:66:2<br>Метки состояния (): Включено<br>Метки типа: Bolid_Relay<br>Пользовательские метки (): ВыходУправления × |
|                            | <ul> <li>Зона_58_2_2(ді</li> <li>Зона_59_3_3(те</li> <li>Зона_60_4_1(сч</li> </ul>                                                                                                    | истанционный пуск)<br>емпература/влажность)<br>чётчик импульсов)                                                          | Сохранить                                                                                                    |

О Средствами раздела Элементы вы также можете задать имя элемента, но эти данные будут действовать только на конкретный узел Платформа НЕЙРОСС, не повлияют на данные плагина и будут сброшены при перевычитывании с узла БОРЕЙ. Для назначения пользовательских имён рекомендуем пользоваться средствами плагина.

Раздел **Элементы** предназначен для задания пользовательских меток и назначения иконок и внешнего вида геометрических фигур для дифференциации типа и состояния элемента в АРМ НЕЙРОСС Центр.

#### Список событий

Плагин Modbus-интеграции БОРЕЙ с установленным профилем интеграции с ИСО ОРИОН БОЛИД обеспечивает обработку событий от С2000-ПП. Список событий от преобразователя протокола С2000-ПП приведён в руководстве пользователя на прибор. Профиль интеграции для каждого кода события формирует заголовок события, поступающий в ленту событий, а также содержит перечень меток состояний элементов, соответствующих типу события. Вы можете откорректировать заголовки событий и наименования меток (в наименовании меток возможно использование русских символов).

Ниже представлен отрывок из руководства по эксплуатации С2000-ПП и соответствующая часть кода профиля интеграции.

| 35 | Восстановление тех-<br>нологического входа    | (2), 3, 11 |                                                                                                    | 163 |
|----|-----------------------------------------------|------------|----------------------------------------------------------------------------------------------------|-----|
| 36 | 36 Нарушение технологи-<br>ческого входа (2), |            |                                                                                                    | 164 |
| 37 | Пожар                                         | (2), 3, 11 | Обычно это срабатывание двух<br>пороговых извещателей в шлейфе<br>сигнализации, либо истекла<br>задержка перехода в «Пожар»<br>после срабатывания порогового<br>извещателя, либо превышение<br>измеряемой величиной<br>(температура или задымленность)<br>порога «Пожар» в адресно-<br>аналоговой зоне | 243 |
| 40 | Пожар 2                                       | (2), 3, 11 | Состояние «Пожар» не менее<br>двух ШС или автоматических<br>адресных извещателей, принад-<br>лежащих одной контролируемой<br>области (одному разделу), либо<br>«Пожар» в зоне, контролирую-<br>щей ручной извещатель                                                                                   | 244 |
| 41 | Неисправность<br>оборудования                 | (2), 3, 11 | Неисправность оборудования.<br>Это либо внутренняя<br>неисправность адресного<br>извещателя (неисправность<br>оптической системы «ДИП-<br>34А»), либо нарушение цепей<br>контроля массы и давления<br>прибора «С2000-КПБ»                                                                              | 219 |

```
"Input1Normal": {\
   "headline":"Восстановление технологического входа",\
  "min": "35"\
},\
"Input1Fault,Fault": {\
  "headline":"Нарушение технологического входа",\
  "min": "36"\
},\
"Fire,Alarm": {\
  "headline":"Пожар".\
  "eventTags": "FireAlarm",\
  "min": "37"\
},\
"Fire2,Alarm": {\
  "headline":"Пожар 2",\
  "eventTags": "FireAlarm",\
  "min": "40"\
},\
"Fault": {\
  "headline":"Неисправность оборудования",\
  "min": "41"\
},\
```

### Назначение собственных меток НЕЙРОСС

Элементам сети Modbus профилем интеграции назначаются метки типа элемента: Bolid\_Zone, Bolid\_Section, Bolid\_Relay, и метки состояний. Эти метки являются нестандартными для Платформы НЕЙРОСС и в АРМ Центр элементы по умолчанию отображаются в виде иконки или полигона синего цвета [Состояния элементов НЕЙРОСС: метки, иконки]. Чтобы задать стандартное обозначение достаточно задать стандартную метку в качестве пользовательской, например, — *Выход управления* для реле Болид.

Кроме того, метку Bolid\_Zone могут содержать элементы различных типов: охранные и пожарные датчики, датчики температуры, целый прибор. С целью дифференциации типа элементов для последующей кастомизации отображения в АРМ НЕЙРОСС Центр добавьте элементам пользовательские метки, вписав их в соответствующее поле [Элементы].

На вкладке Редактор иконок задайте наборы меток и назначьте им иконки [ Назначение собственных иконок для комбинаций меток].

#### Назначение собственных иконок для комбинаций меток

Для задания иконки достаточно указать метку типа и метку состояния элемента. Например, для индикации состояний пожарной зоны достаточно задать следующий список комбинаций меток.

| Комбинация меток        | Комментарий     | Пример иконки |
|-------------------------|-----------------|---------------|
| Bolid_Section Fire      | Пожар 1         |               |
| Bolid_Section Fire2     | Пожар 2         |               |
| Bolid_Section БезОхраны | Зона без охраны | <b>?</b>      |
| Bolid_Section HaOxpaнe  | Зона на охране  | <b>\$</b>     |

| Элемен                   | іты             |                 |      |             |                          |
|--------------------------|-----------------|-----------------|------|-------------|--------------------------|
| Элементы                 | Редактор иконок | Редактор полиго | онов | Цветово     | ое / звуковое оповещение |
| Метки эле                | ментов 🕀        | 0               |      |             |                          |
| Bolid                    |                 | Q               | Me   | етки: Bolid | _Zone, Fire2             |
| Bolid_Sectio             | n, Fire         |                 | Ик   | онка 🕕 :    | 🕹 Выберите файл          |
| Bolid_Section, Fire2     |                 |                 |      | <b>_</b>    |                          |
| Bolid_Section, БезОхраны |                 |                 |      |             | ar                       |
| Bolid_Zone, I            | Fire            |                 |      |             |                          |
| Bolid_Zone, I            | Fire2           |                 |      |             |                          |
| Bolid_Zone, I            | БезОхраны       |                 |      |             |                          |
| НаОхране, В              | Bolid_Section   |                 |      |             |                          |
| НаОхране, В              | Bolid_Zone      |                 |      |             |                          |
|                          |                 |                 |      |             |                          |

# Мониторинг событий в АРМ Центр

По приходу события отображается карточка события и план, на котором нанесён данный элемент. Контекстное меню элемента содержит список меток и команд управления.

| События (8)<br>14.23 28.04.2022<br>Пожар 2 Раздел_5(1.5, C2000-ПГ:1)<br>Раздел_5<br>14.23 28.04.2022<br>Пожар 2 Зана, 15,55,1(остояние ШС)(1.5.15, C2<br>Зана, 15,55,1(остояние ШС)<br>14.23 28.04.2022<br>Срабатывание пожарного датчика Раздел_5.<br>Раздел_5<br>14.22 28.04.2022<br>Срабатывание пожарного датчика Зона, 15,55,1(<br>Зона, 15,55,1(остояние ШС)<br>14.23 28.04.2022<br>Изменинось состояние ШС)<br>14.23 28.04.2022<br>Изменинось состояние ШС) | Срабатывание пожарного датчика<br>Раздел_5(1.5, С2000-ПП:1)<br>Время события:<br>14:23:00 28.04.2022<br>Время регистрации:<br>14:23:00 28.04.2022<br>Описания<br>Нет описания<br>Матки:<br>Нет описания<br>Матки:<br>Раздел_5<br>Фортуск:<br>пропуск не найден<br>Видеонаблюдение<br>Кисточник события не привязан ни один<br>медиансточник | Ж     План первого эт       +     -       1:1     К       ?     ?       ?     ?                                              | эжа ГИС<br>Радал.<br>Find s<br>Find s<br>Comme<br>Oracow<br>Benove<br>Benove<br>Benove<br>Benove<br>Benove | 5 × × × × × × × × × × × × × × × × × × × |    | Z<br>2<br>2                   |
|----------------------------------------------------------------------------------------------------|----------------------------------------------------------------------------------------------------|----------------------------------------------------------------------------------------------------|----------------------------------------------------------------------------------------------------|-----------------------------------------|----|-------------------------------|
| 14:23         28.04.2022           Изменилось состояние: Зона_15_55_1(состояние<br>Зона_15_55_1(состояние ШС)           14:23         28.04.2022           Изменилось состояние: Раздел_5(.1.5, С2000-ПП:1)           Раздел_5                                                                                                    | Дополнительно<br>События за последние 24 часа:<br>Фотоматериалы:<br>Бликкайшие медиаисточники: 0                                                                                                    | <ul> <li>События за последние 2/</li> <li>Изменилось состояні<br/>Время регистрации: та<br/>Пожар 2 Раздел_5(1.1)</li> </ul> |                                                                                                    | <b>F</b>                                |    |                               |
| 14:23 28.04.2022<br>Изменилось состояние: Зона_15_55_1(состояние<br>Зона_15_55_1(состояние ШС)                                                                                                    | подтверунть отклонить                                                                                                    | Время регистрации: 1<br>Изменилось состоян<br>Время регистрации: 1<br>Срабатывание пожар<br>Время регистрации: 1             | 4:23:07<br>ие: Раздел_5(.1.5, С2000<br>4:23:00<br>ного датчика Раз<br>{                                    |                                         | Ни | чт, 18:49:47<br>колай Элеутов |